ITE&EEC 專業人員證書線上申請說明

壹、線上申請流程:

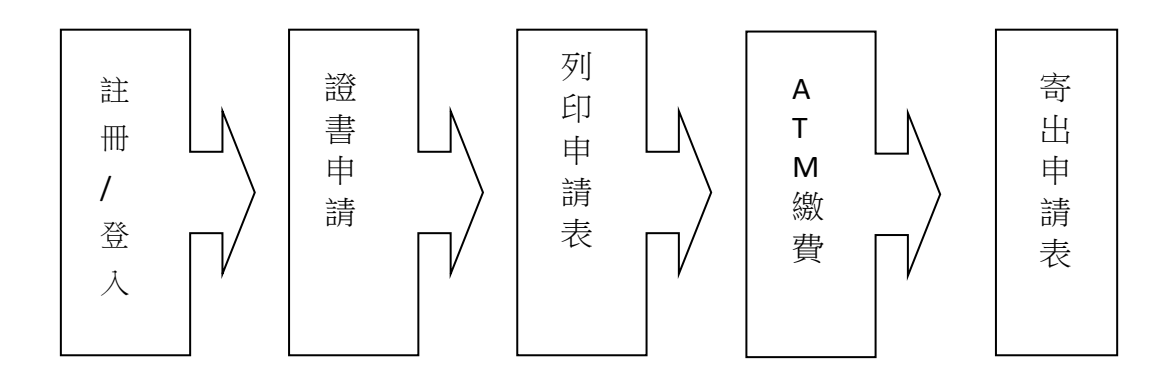

注意事項:

- 凡持有本會單項合格證書者,因遺失、變更姓名、證書資訊誤植等原因得申請補 發。申請時間為該證書核發年度三年內,超過時間者得重新報名測驗取得合格證 書。
- 凡具備 ITE/EEC 各項單項證書者,得組合申請換發人員別證書,各單項證書需於申請年度三年內取得,任一證書核發年度超過時間者該項目需重新報考。
- 為確保申請人之權益,請務必填寫正確資料,以利證書製作及寄送。若因申請人 填寫錯誤影響證書製作及寄送,將由申請人自行吸收寄送郵資。
- 4. 測驗成績將於應試 10 日工作後公布在網站上,成績公佈後,方可申請本項證書。

貳、證書線上申請說明

- 一、帳號註冊/登入
  - 1. 請至本會 ITE/EEC 線上報名系統註冊或登入系統,申請證書。

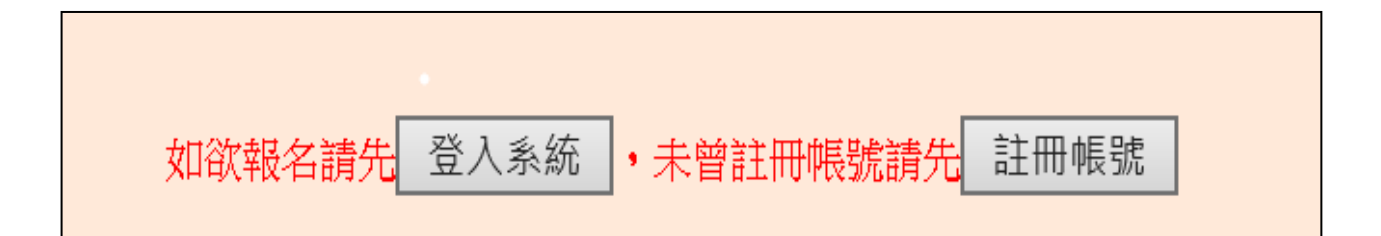

| 已註冊者,請直接登入系<br>統。                                                     | ■新用戶■                                                           |
|-----------------------------------------------------------------------|-----------------------------------------------------------------|
| 登入時刻:2021/06/01(16 1)<br>身 份 別 養生 ▼                                   | ★如果您是首次來<br>訪,請先建立一個<br>免費使用者帳號。<br>透過此帳號登錄,<br>你#可能信表計用        |
| 身分證統一編號           密         確           校園園報生首次登入密碼為身分證末四碼,登入後請自行修改密碼 | <sup>認就可進行考試相</sup><br>關事宜。<br>★註冊帳號請選定<br>「身分別」後,按<br>下「註冊帳號」鈕 |
| 進入系統 密碼查詢                                                             | 註冊帳號                                                            |
| 条紙登入>>>><br>若已經註冊帳號請選定「身分別」,輸入「帳號」「密碼」後<br>按下「進入系統」鈕<br>忘記密碼>>>>      | 尚未註冊者,<br>請先註冊帳號。                                               |
| 請選擇身分別及輸入身分證統一編號後按下「密碼查詢」按鈕                                           |                                                                 |

2. 註冊帳號:

※ 確認是否已註冊過帳號:

| 您目前所在位置爲:考生服務 > 基本資料新增 |  |  |  |  |  |  |
|------------------------|--|--|--|--|--|--|
|                        |  |  |  |  |  |  |
|                        |  |  |  |  |  |  |
| >>>基本資料                |  |  |  |  |  |  |
| *身分證字號: TE1234567      |  |  |  |  |  |  |
| 確定重新輸入離開               |  |  |  |  |  |  |
|                        |  |  |  |  |  |  |

※ 若考生選擇註冊帳號,將進入以下基本資料填寫畫面,請詳填資料,尤其學校名稱 及通訊地址,關係到證書寄達地點。

| >>>基本資料       |                                         |
|---------------|-----------------------------------------|
| *身分別:         | 學生 ~                                    |
| *身分證統一編號:     | N900000123                              |
| *中文姓名:        | 郝承基                                     |
| 英文姓名:         | 例如:王大明為「WANG,TA-MING」<br>(若要查詢英文姓名請按這裡) |
| 性別:           | 男 🗸                                     |
| *出生日期:        | 西元 1976 ~年 7 ~月 16 ~日                   |
| 個人簡歷:         |                                         |
| 上傳照片:         | 瀏覽 未選擇檔案。                               |
| >>>學校/公司資料    |                                         |
| 學號:           |                                         |
| 學校名稱:         |                                         |
| 部別/糸別/        |                                         |
| 年級/班別:        | (例:日間部p資訊管理系二平一班)                       |
| *使用輸入法:       | 新注音 🗸                                   |
| >>>聯絡方式       |                                         |
| *聯絡電話:        | 02-25778806 例02-12345678                |
| 行動電話:         | 222222 例09XX123456                      |
| *郵遞區號:        | 諸選擇 🖌   105                             |
| *通訊地址:        | 台北市松山區八徳路三段 32號 8 樓                     |
| *E-MAIL:      | test@.csf.org.tw<br>(僅限輸入一筆email資料)     |
| 推 <b>薦</b> 人: |                                         |
| □ 我願意參加「CS    | F企業服務網」被企業徵才查詢                          |
|               | 確定 重新輸入 離開                              |

## ※ 學校名稱的輸入方法:

| 學號:              |                                                                                                    |
|------------------|----------------------------------------------------------------------------------------------------|
| *學校名稱:           | 請選擇     ▲     ●     ●     ●     ●     ●     ●     ●     ●     ●     ●     ●     ●     ●     ●     ●     ●     ●     ●     ●     ●     ●     ●     ●     ●     ●     ●     ●     ●     ●     ●     ●     ●     ●     ●     ●     ●     ●     ●     ●     ●     ●     ●     ●     ●     ●     ●     ●     ●     ●     ●     ●     ●     ●     ●     ●     ●     ●     ●     ●     ●     ●     ●     ●     ●     ●     ●     ●     ●     ●     ●     ●     ●     ●     ●     ●     ●     ●     ●     ●     ●     ●     ●     ●     ●     ●     ●     ●     ●     ●     ●     ●     ●     ●     ●     ●     ●     ●     ●     ●     ●     ●     ●     ●     ●     ●     ●     ●     ●     ●     ●     ●     ●     ●     ●     ●     ●     ●     ●     ●     ●     ●     ●     ●     ●     ●     ●     ●     ●     ●     ●     ●     ●     ● |
| 部別/系別/<br>年級/班別: | (例:日間部資訊管理系三年一班)                                                                                                    |

| 學校資料快速查詢          |   |                                               |
|-------------------|---|-----------------------------------------------|
|                   |   | 請選擇考區 <sup>不限</sup> 請輸入學校名稱 <sup>育達高中</sup> 2 |
| 育達高中(桃園縣私立育達高級中學) | 3 |                                               |

3. 登入系統:

輸入「身分證字號」及「密碼」登入。

| ■舊用戶■                                                                   |
|-------------------------------------------------------------------------|
| 登入時刻:2021/06/01(16:40:31)                                               |
| 身 份 別 考生 ▼                                                              |
| 身分證統一編號                                                                 |
| 密 碼<br>校園團報生首次登入密碼為身分證末四碼,登入後請自行修改密码                                    |
| 進入系統 密碼查詢                                                               |
| <b>系統登入&gt;&gt;&gt;&gt;</b><br>結已經註冊帳號請選定「身分別」,輸入「帳號」「密碼」後<br>按下「進入系統」鈕 |
| <b>忘記密碼&gt;&gt;&gt;&gt;</b><br>請選擇身分別及輸入身分證統一編號後按下「密碼查詢」按鈕              |

- 二、 證書申請:
- 1. 登入<u>考生服務</u>系統,將出現以下選項,請選擇「證書申請」。

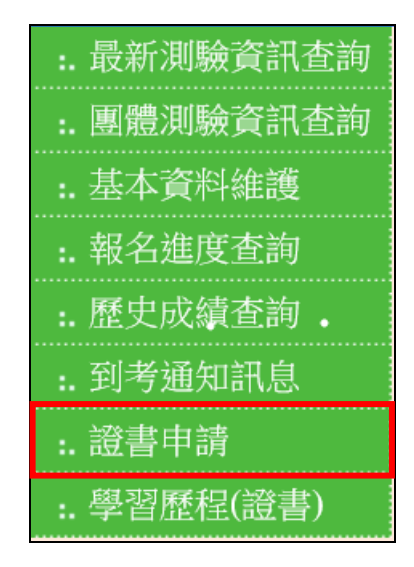

2. 證書申請分為「ITE 資訊專業人員鑑定(ITE)」或「企業電子化人才能力鑑定(EEC)」。

|      | ITE資訊專業人員鑑定(ITE) | 企業電子化 | 企業電子化人才能力鑑定(EEC) |  |  |  |
|------|------------------|-------|------------------|--|--|--|
|      | ۲                | 0     |                  |  |  |  |
| 開始申請 |                  |       |                  |  |  |  |

| 3. | 按開始申請鍵後, | , 渠 | 統將直接讀取考生基本資料內容, | 請確定正確與否。 |
|----|----------|-----|-----------------|----------|
| •. |          | ~1  |                 |          |

| ITE資訊專業人員鑑定證書申請表                                                                                                    |                                                                                           |       |            |  |  |  |
|----------------------------------------------------------------------------------------------------|-------------------------------------------------------------------------------------------|-------|------------|--|--|--|
|                                                                                                    | 基本資料確認                                                                                    |       |            |  |  |  |
| 中文姓名                                                                                                    | 郝承基                                                                                       | 身分證字號 | N900000123 |  |  |  |
| 英文姓名                                                                                                    | HAO, CHENG-JI                                                                             | 出生年月日 | 1976/7/16  |  |  |  |
| 學校名稱                                                                                                    | 是億電腦                                                                                      | 斑級資料  |            |  |  |  |
| 聯絡電話                                                                                                    | 02-25778806                                                                               | 手機    | 0909123456 |  |  |  |
| 聯絡住址                                                                                                    | 105台北市松山區八德路三段32號8樓<br>請注意聯絡住址是您的郵遞區號+聯絡住址                                                |       |            |  |  |  |
| 證書寄送住址                                                                                                    | □ 我願意参加「CSF企業服務網」被企業徵才查詢<br>□ 若同聯絡住址請打勾<br>若寄送住址不同於聯絡住址,請在下方依範例輸入<br>範例:105台北市八德路三段三十二號八樓 |       |            |  |  |  |
|                                                                                                    | ┋選擇▼讀選擇▼                                                                                  |       |            |  |  |  |
| [C-IIId1]<br>注音東西·                                                                                                    | E-mail Itest@.csi.org.tw                                                                  |       |            |  |  |  |
| (二急考末)<br>1、為確保申請人之權益,請務必填寫正確資料,以利證書製作及寄送。若因申請人填寫錯誤影響證書製作及寄送,將由申請人自行吸<br>2、英文姓名需與護照相同,證書內容英文名字是以您所填寫的內容為主,若無護照可參考外交部 <mark>網站拼音參考</mark> |                                                                                           |       |            |  |  |  |
| 下一步修改基本資料                                                                                                    |                                                                                           |       |            |  |  |  |

4. 基本資料確認完成,按下一步,系統會再次請你確認基本資料。

|                                       | 個人基本資料再次確認                                                                                                    |         |            |  |  |  |
|---------------------------------------|----------------------------------------------------------------------------------------------------|---------|------------|--|--|--|
| 申請日期:2021/6/17 下午 02                  | :45:43 申請編號:                                                                                                    |         |            |  |  |  |
| 中文姓名                                  | 郝承基                                                                                                    | 身分證統一編號 | N900000123 |  |  |  |
| 英文姓名                                  | HAO, CHENG-JI                                                                                                    | 出生年月日   | 1976/7/16  |  |  |  |
| 學校名稱                                  | <b>湜</b> 億電腦                                                                                                    | 班級資料    |            |  |  |  |
| 聯絡電話                                  | 02-25778806                                                                                                    | 行動電話    | 0909123456 |  |  |  |
| 徵才查詢                                  | 我不願意參加「CSP企業服務網」                                                                                                    |         |            |  |  |  |
| 證書寄送住址                                | 105台北市松山區八德路三段 3 2 號 8 樓                                                                                              |         |            |  |  |  |
| E-mail                                | test0.csf.org.tw                                                                                                    |         |            |  |  |  |
| 注意事項:<br>1.為確保申請人之權益,請<br>2.為確保資料正確性, | 注意事項:<br>1. 為確保申請人之權益,請務必填寫正確資料,以利證書製作及寄送,若因申請人填寫錯誤影響證書製作及寄送,將由申請人自行吸收寄送郵資。<br><b>2. 為確保資料正確性,書面申請表不得塗改,如有塗改恕不受理。</b> |         |            |  |  |  |
|                                       | 下一步回上一步                                                                                                    |         |            |  |  |  |

5. 基本資料確定無誤後,選擇下一步,點選所要申請的人員別證書項目,此時系統將自動篩 選出可申請的項目,供考生自行勾選。

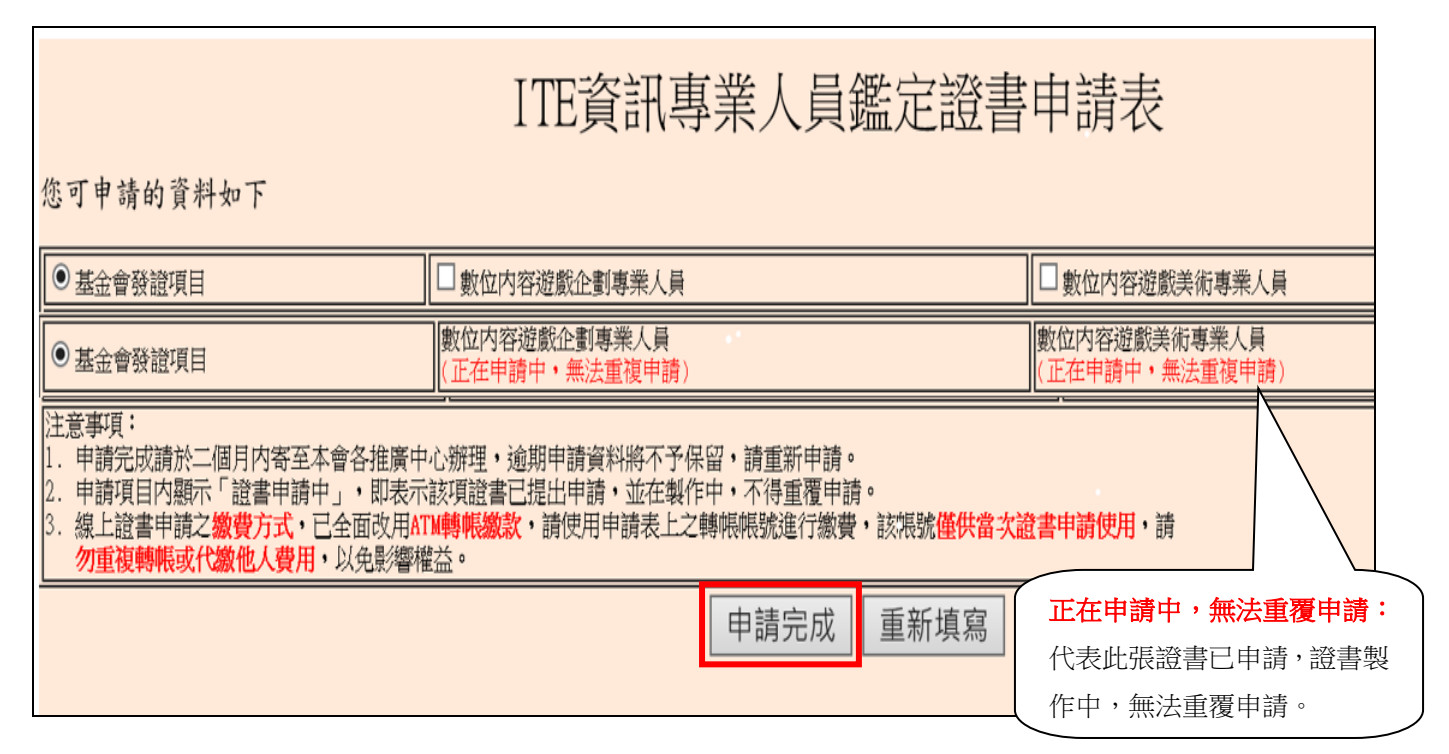

三、列印申請表:

| ITE資訊專業人員鑑定證書申請表                                                                                                    |                                                                                                    |                                                                                                    |                 |                |  |      |  |  |
|----------------------------------------------------------------------------------------------------|----------------------------------------------------------------------------------------------------|----------------------------------------------------------------------------------------------------|-----------------|----------------|--|------|--|--|
| 請日第:2021/0/18 下午 12:51:44 年前編集: <b>₽000054798</b>                                                                                                    |                                                                                                    |                                                                                                    |                 |                |  |      |  |  |
| 中刘祖名                                                                                                    |                                                                                                    | 英文姓名                                                                                                    |                 | 身分證字號          |  |      |  |  |
| 出生年月日                                                                                                    |                                                                                                    |                                                                                                    | E.              |                |  |      |  |  |
| 學校名稱                                                                                                    | 文藻外語動位與管理                                                                                                    |                                                                                                    |                 | KTE3A          |  |      |  |  |
| 徽才查詢                                                                                                    |                                                                                                    |                                                                                                    |                 |                |  |      |  |  |
| 證書寄送住地                                                                                                    |                                                                                                    |                                                                                                    |                 |                |  |      |  |  |
| 電子信箱                                                                                                    |                                                                                                    |                                                                                                    |                 |                |  |      |  |  |
| 申謝類目                                                                                                    | 数位內容遊戲企畫傳業人員                                                                                                    |                                                                                                    | 數位內容遊戲美術        | ·專業人員          |  |      |  |  |
| 共期 2                                                                                                    | <u>я</u>                                                                                                    |                                                                                                    | 費用額計            |                |  | 400元 |  |  |
| 為確保申請人之權益,請務必填富正確資料<br>若因申請人填富錯誤影響證書製作及寄送,                                                                                                    | ・以利 <b>盜書製作及寄送。</b><br>將由申請人自行負責。                                                                                                    |                                                                                                    |                 |                |  |      |  |  |
|                                                                                                    | 新離社面面<br>【著序版】 請留意繳費期限,逾時此轉帳號碼將不能使用。                                                                                                    |                                                                                                    |                 |                |  |      |  |  |
| 激費方式                                                                                                    | 唐紫金碑:400<br>単新紀年:10965210700001<br>単新紀年:10965210700001<br>火間望露:2021/7/2<br>(病長室町本次還會理論使用:指の型別<br>大電型)<br>空可透影下列方式完成影響資源(手集聚<br>1. 全省近距音振見書<br>2. 石号風電影介,見伝法習行題振電編<br>3. 新聞旅行職場、添訂音會唱、完計 | <b>(事業成)以は規範で激化人受用・以色影響信</b><br>基容額行体現空以取):<br>約: 海臣第一銀行御碧臨職轉兼製約(①主要項4:戶名為「問題法<br>於物置全全編編傳法將自以發展者)方法使用) | 人中華民國戰亂扶成基金會。,錄 | 行為"陰一術可从適分行」。) |  |      |  |  |
| 1 益健差算加工程1 直接建筑的「致力」が原数認定登望。         2 野蛙谷・身術学者、挑射、「基本部長野や幼園、胸門等種本一心。         3 謝中時補加調整時、小師放気を自ち自谷推算や小園。         1 読むいさければしば「機業活動を確認していた」         1 読むいうければしば「機業活動を確認していた」         1 読むいうければしば「機業活動を確認していた」         1 読むいうければしば「機業活動を確認していた」         1 読むいうければしば「機業活動を確認していた」         1 読むいうければしば「機業活動を確認していた」         1 読むいうければしば「機業活動を確認していた」         1 読むいうければしば「機業活動を確認した」         1 読むいうければしば「機業活動を確認していた」         1 読むいうければしば「機業活動を確認していた」         1 読むいうければしば「機業活動を確認していた」         1 読むいうければしば「機業活動を確認していた」         1 読むいうければしば「機業活動を確認していた」         1 読むいうければしば「機業活動を確認していた」         1 読むいうければしば「機業活動を確認していた」         1 読むいうければしば「機業活動を確認していた」         1 読むいうければしばしば、         1 読むいうければしばしばいけいた」         1 読むいうければしばしばいけいた」         1 読むいうければしばしばいけいた」         1 読むいうければしばしばいけいた」         1 読むいうければしばいた」         1 読むいた」         1 読むいうければしょ         1 読むいうければしょ         1 読むいうければしょ         1 読むいうければしいた」         1 読むいうければしょ         1 読むいうければしょ         1 読むいうければしょ         1 読むいうければしいうけんぱいういた。         1 読むいういた」         1 読むいういた」         1 読むいういた」         1 読むいういた」 |                                                                                                    |                                                                                                    |                 |                |  | !    |  |  |
|                                                                                                    | <u>র</u> ার                                                                                                    |                                                                                                    |                 |                |  |      |  |  |

若需改急件申請,請加入 LINE 好友。 提供以下附件使用【手機拍照】或【擷取畫面】即可:

1.申請編號(地址請務必正確)。

2.原繳費收據(需完整呈現繳費帳號、繳費金額及轉帳日期)。

3.急件需每張加收 100 元急件費,匯款資訊如下:

(需完整呈現繳費帳號、繳費金額及轉帳日期)

台北:合作金庫(006) 復旦分行 1254-717-705799

台中:合作金庫(006) 復旦分行 1254-717-705811

高雄:合作金庫(006) 復旦分行 1254-717-705802

3.身分證(正面)。

4.聯絡小編並傳送相關資料。

| ITE資訊專業人員鑑定證書申請表                                                                                                    |                                                                 |      |  |                  |       |   |                  |  |
|----------------------------------------------------------------------------------------------------|-----------------------------------------------------------------|------|--|------------------|-------|---|------------------|--|
| 申請日期:2021/6/18 下午 02:51:44                                                                                                    |                                                                 |      |  | 申請編號: P000054798 |       |   |                  |  |
| 中刘铭                                                                                                    |                                                                 | 英文姓名 |  |                  | 身分證字號 |   |                  |  |
| 出生年月日                                                                                                    |                                                                 |      |  |                  |       |   |                  |  |
| 學校名稱                                                                                                    | 文藻外語數位與管理                                                       | I    |  |                  | ITEN  | / |                  |  |
| 徽才查詢                                                                                                    |                                                                 |      |  |                  |       |   |                  |  |
| <b>證書寄送(社</b>                                                                                                    |                                                                 |      |  |                  |       |   |                  |  |
| 電子信箱                                                                                                    |                                                                 |      |  |                  |       |   |                  |  |
| 職類目                                                                                                    | 數位內容遊戲企劃專業人員                                                    |      |  | 數位內容遊戲美術等        | 業人員   |   | 1                |  |
| 共萌                                                                                                    | 25%                                                             |      |  |                  |       |   | 400 <del>元</del> |  |
| 為確保申請人之權益,請務必項富正確行<br>若因申請人項富補證影響證書製作及希觉                                                                                       | J確保申請人之權益,諸務必項互正確資料,以利證書製作及音送。<br>[近申請人項寫諸選影署書書製作及音送,約由申請人自行負責。 |      |  |                  |       |   |                  |  |
|                                                                                                    | 8分證影本(正面) 教授收練就完定<br>【 請 浮 點 】       【 請 浮 點 】      【 請 浮 點 】   |      |  |                  |       |   |                  |  |
| 激更方式                                                                                                    |                                                                 |      |  |                  |       |   |                  |  |
| <ul> <li>1. 加速度提出工業性、自動申請表加的行動的作作。加引動物源不受理。</li> <li>2. 等处性合、导介着学校等。 消熱 「「「「「「「」」」」」」「「」」」」」」「「」」」」」」「「」」」」」」」「「」」」」</li></ul> |                                                                 |      |  |                  |       |   |                  |  |
| 周月                                                                                                    |                                                                 |      |  |                  |       |   |                  |  |

回》。 回答: 證書線上客服

- 四、 ATM 繳費:
  - 請考生於繳費期限(14 天)繳費完成,逾期系統將無法接受繳費。如已過繳費期限, 請考生與本會聯繫,需由本會會務人員刪除該筆申請資料,考生方可重新申請。
  - 申請後,系統將會自動產生乙組繳費帳號(每次每組帳號均不同),每位考生的繳費 帳號不同,不可重覆多人使用(轉帳)。(繳費時可能需支付銀行手續費,費用依照 各銀行標準收取,不包含於申請費用中。)。
  - 3. 網路銀行及銀行語音轉帳,您存款所屬之金融機構必須有此項服務,方能使用。
- 五、 寄出申請表:
  - ※申請表需檢附相關文件,如繳費證明、身分證影本,確認無誤後,請將本申請表寄 至本會三區推廣中心:
    - 北區:105台北市松山區八德路三段32號8樓 TEL:(02)2577-8806
    - 中區: 406 台中市北屯區文心路四段 698 號 24 樓 TEL: (04)2238-6572
    - 南區: 807 高雄市三民區博愛路一段 366 號 7 樓之 4 TEL: (07) 311-9568

## 六、 其它注意事項:

- 1. 補印申請表。
- 2. 查詢證書申請進度:可以查詢目前證書製作。

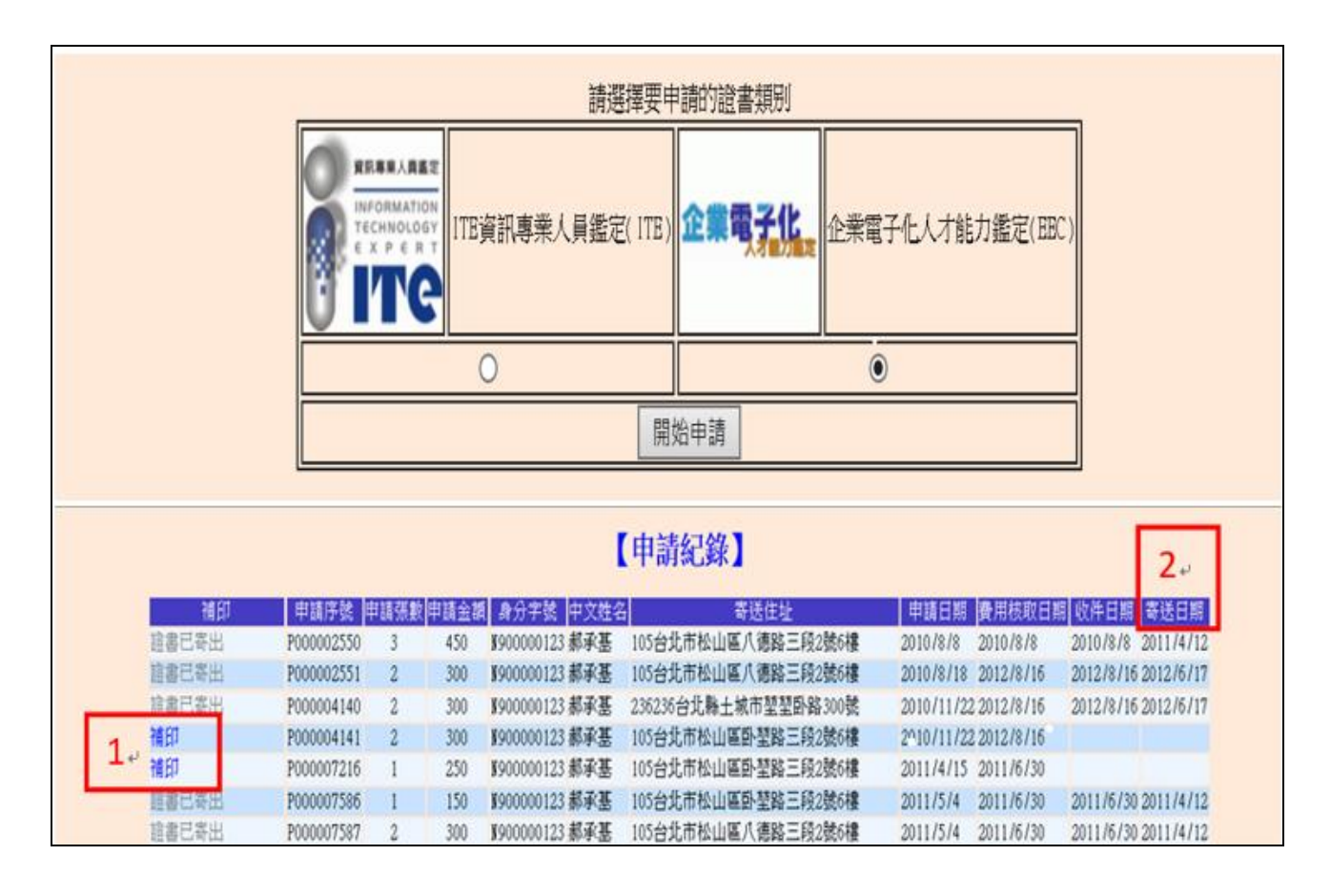

3. 更改姓名、身分證字號者,請檢附「基本資料更改申請單」與附戶籍謄本一份。

| 登入/登出 考生服務 |
|------------|
| :. 登入/註冊   |
| :. 登出      |
| 基本資料更改申請單  |
|            |